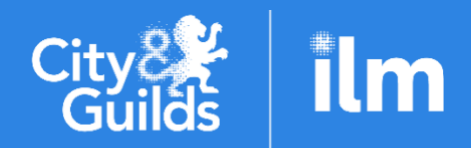

# Teacher Assessed GradesA City & Guilds Group CollaborationandCentre Determined GradesEligibility System Process Guidance

Functional Skills (3748 and 4748) ESOL Skills for Life (4692) Essential Skills (Wales) (3868) Essential Skills (Northern Ireland) (4800) Principles of Maths and English (3844)

Information for centres on the Eligibility Booking System and Process for Teacher Assessed Grades and Centre Determined Grades

Version 2, June 2021

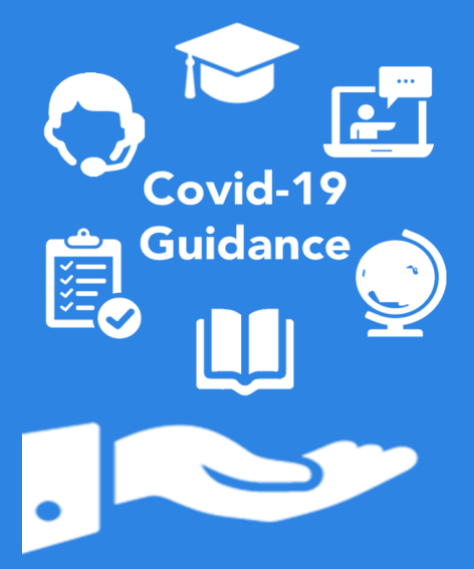

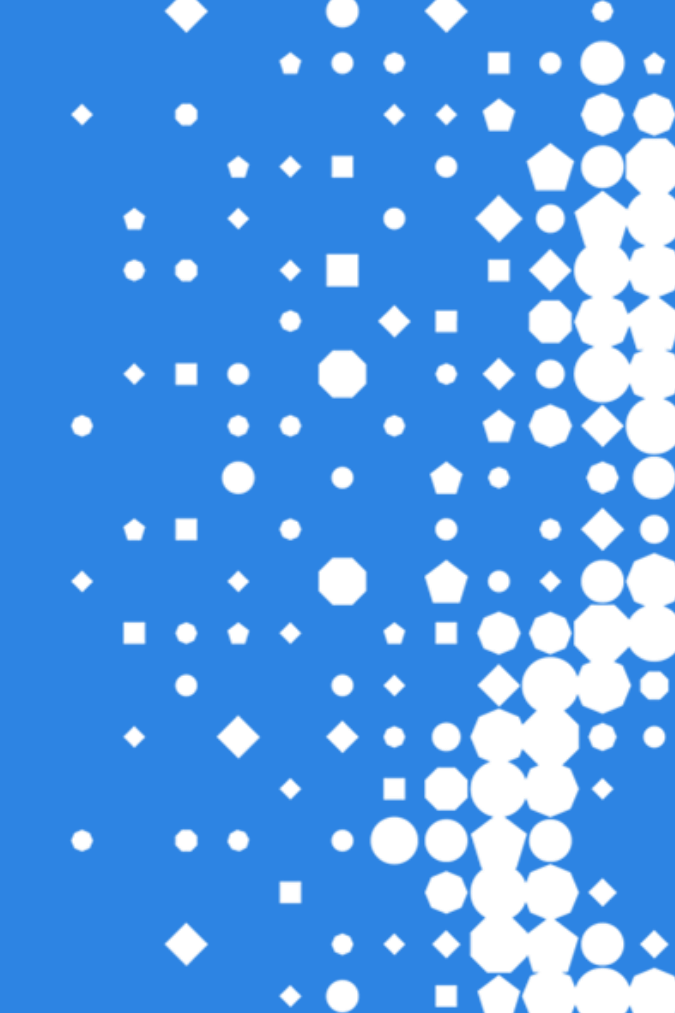

# Contents

| INTRODUCTION                                                                                                    | 2                       |
|----------------------------------------------------------------------------------------------------|-------------------------|
| WHICH PROCESS NEEDS TO BE COMPLETED FOR EACH QUALIFICATION TYPE                                                                                                    | 3                       |
| BEFORE SUBMISSIONS<br>For Functional Skills, ESOL and Skills for Life<br>For Essential Skills (Wales)<br>For Essential Skills (Northern Ireland)                                                                                                    | <b>4</b><br>4<br>4<br>4 |
| <ol> <li>ELIGIBILITY BOOKINGS.<br/>Hints &amp; Tips.</li> <li>HOW TO SUBMIT YOUR ELIGIBILITY BOOKING.</li> <li>To select candidates by using candidate details fields:</li> <li>To select candidates by using Cohort details:</li> <li>To select a single candidate by using Enrolment Number:</li> <li>To select multiple candidates by using Candidate enrolment numbers:</li> <li>To select a candidate by using Unique learner number:</li> <li>Process to add another candidate</li> <li>Adding Eligibility Reasons.</li> <li>Candidates associated with this booking.</li> <li>How TO SEARCH FOR ELIGIBLE CANDIDATES ONCE THEY HAVE BEEN SUBMITTED.</li> <li>How TO CHECK ON THE ELIGIBILITY STATUS FOR CANDIDATES</li> <li>How TO VIEW FEEDBACK WHEN 'ACTION NEEDED' HAS BEEN SELECTED.</li> </ol> | <b>5</b><br>            |
| 2. SUBMITTING YOUR ELIGIBILITY RATIONALE FORM (ERF) /CENTRE POLICY AND APPROACH FORM (CPA)<br>ELIGIBILITY RATIONALE FORM<br>CENTRE POLICY AND APPROACH FORM                                                                                                    | . <b>17</b><br>17<br>18 |
| 3. SUBMITTING EVIDENCE FOR ELIGIBILITY                                                                                                    | 20                      |
| 4. DECISIONS RELATING TO ELIGIBILITY                                                                                                    | 20                      |
| 5. SUBMITTING TAG RESULTS AND SUBMITTING EVIDENCE FOR TAG RESULT                                                                                                    | 20                      |
| APPENDIX 1 – FS/ESOL/SKILLS FOR LIFE CANDIDATE ELIGIBILITY DECISION TREE                                                                                                    | 21                      |
| APPENDIX 2 – TAG CODES                                                                                                    |                         |
| 5844 SKILLS FOR LIFE                                                                                                    | 28<br><b>29</b>         |

#### Version Control

| Version          | Revisions                                                                                                    |
|------------------|----------------------------------------------------------------------------------------------------|
| 2.0 June<br>2021 | Addition of 'Adding Eligibility Reasons'<br>Addition of Appendix 2<br>Amendments to Part 2 Eligibility Rationale Form |
|                  |                                                                                                    |

# Introduction

This document is to be used in conjunction with the Alternative Assessment Arrangements 2021, Information for Teacher Assessed Grades (TAG) or Centre Determined Grades (CDG) documents for the following qualifications:

- Functional Skills,
- ESOL Skills for Life,
- Essential Skills (Northern Ireland),
- Essential Skills (Wales).
- B2 qualifications within the Skills for Life portfolio (3803, 3844, 3847, 5546)

These documents can be found on our Covid-19 webpage here.

- Functional Skills,
- ESOL,
- Essential Skills (Northern Ireland/Wales),
- B2 qualifications within the Skills for Life portfolio (3803, 3844, 3847, 5546)

This document will guide you through these different stages of the TAG/CDG Process as follows:

- what process needs to be completed for each qualification type,
- how to submit your Eligibility Booking via Walled Garden,
- how to submit your Eligibility Rationale Form (ERF) or Centre Policy and Approach (CPA) form via the Website,
- submitting evidence of eligibility,
- eligibility outcomes

**Please note:** This is a live document and will be updated on a regular basis – always refer to the latest version on our website.

The Quality Delivery team are available to support you with any queries and their contact details are at the back of this document.

# Which process needs to be completed for each qualification type

The table below outlines which elements of this guide are relevant for different qualification suites:

| Qualification Type                                   | Functional<br>Skills<br>(3748/4748) | ESOL<br>(4692) | Principles<br>of<br>Maths/Engli<br>sh<br>(3844) | Essential<br>Skills<br>(Wales)<br>(3868) | Essential<br>Skills<br>(Northern<br>Ireland)<br>(4800) |
|------------------------------------------------------|-------------------------------------|----------------|-------------------------------------------------|------------------------------------------|--------------------------------------------------------|
| 1. Eligibility Booking<br>via Walled Garden          | $\checkmark$                        | $\checkmark$   | $\checkmark$                                    | $\checkmark$                             | $\checkmark$                                           |
| 2A. Eligibility Rationale<br>Form via Website        | $\checkmark$                        | $\checkmark$   | $\checkmark$                                    | X                                        | ×                                                      |
| 2B. Centre Approvals &<br>Policy Form via<br>Website | X                                   | X              | X                                               | $\checkmark$                             | $\checkmark$                                           |
| 3. Providing Eligibility evidence                    | $\checkmark$                        | $\checkmark$   | $\checkmark$                                    | X                                        | X                                                      |

#### **Key Dates**

Access key dates document here.

### **Support and Guidance**

The Quality Delivery team will be available to assist you as you move through this process, their contact details can be found at the end of the document.

#### **Using Internet Explorer**

We'd like to remind you that Internet Explorer is being decommissioned by Microsoft. Centres should not use Internet Explorer when submitting Eligibility Bookings via Walled Garden. Pleas ensure you use either Google Chrome or Microsoft Edge.

# **Before submissions**

Ensure your candidates meet the eligibility criteria for the TAG/CDG process for the relevant qualification. Detailed guidance of eligibility can be found on each qualification guidance on the Covid-19 webpage <u>here</u>; A summary is included below:

#### For Functional Skills, ESOL and Skills for Life

In order to use TAGs, candidates must:

- be registered for the relevant qualification with City & Guilds
- be assessment ready
- be unable to access assessment face to face
- be unable to access assessment remotely
- be unable to delay the assessment as a result is required for progression, and any delay will impact a candidate's ability to progress and
- have sufficient, valid and authenticated evidence that a tutor can use to form the basis of their TAG judgement.

Our **FS/ESOL/Skills for Life Candidate Eligibility Decision Tree** will take you through the steps you need to take before submitting your candidates for the TAG Eligibility process – **See Appendix 1.** As part of the Eligibility Rationale Form, centres will declare they are only submitting candidates who they believe to be truly eligible. Centres must have evidence in place to demonstrate that candidates are eligible, City & Guilds will sample this evidence to verify eligibility.

#### For Essential Skills (Wales)

The candidates must be registered for the qualification.

Centre Determined Grades are available for candidates who meet the Alternative Assessment Candidate Eligibility Criteria:

- Those who have completed teaching and learning and are considered to be functioning at the required level.
- Those due to complete their ESW qualifications before 31st August 2021.

#### For Essential Skills (Northern Ireland)

The candidates must be registered for the qualification.

Centres will determine a grade (Pass/Fail) in Essential Skills, Centre Determined Grade or CDG, for candidates who either are:

- legitimately expected to take an Essential Skills external examination between 1 March 2021 and 31 August 2021, or
- could not take their planned external assessment during the academic year 2020/2021 for reasons outside of their control.

# 1. Eligibility Bookings

#### **Hints & Tips**

#### **Using cohorts**

We recommend centres use cohorts to make eligibility submissions for groups of candidates. The maximum number of candidates that can be submitted in a single cohort is **100 candidates** Centres can create more than one cohort per submission window. Once a cohort is created on the Walled Garden, it can be reused for multiple submissions for the same group of candidates, for example:

- for more multiple components or qualifications at the eligibility stage,
- to make and submit eligibility and results for each submission.

#### 1. How to submit your eligibility booking

Please complete the following steps to submit your eligibility booking into Walled Garden:

- **1.1** Log into your Walled Garden account. Click on 'Catalogue' and select the relevant qualification from the list of qualifications. Select 'Place Order'.
- **1.2** Select order type 'Eligibility Booking'.

Complete the information fields under 'Eligibility booking details':

- **1.3** The centre number will auto-populate if your Walled Garden account is attached to one centre. If you have access to more than one centre number, select your centre number from the drop-down list.
- **1.4** Check the submission Window.

The system will default to the current window unless the date is within one week of the next window opening, if this is the case the system will default to the next window.

**1.5** Select the assessment you want to make the submission for from the drop-down list of Assessment codes.

**Please note:** You will only be able to select the e-volve assessment codes in the system. In Appendix 2 we have mapped out the paper-based alternatives.

For Essential Skills Wales, centres will only be able to submit an Eligibility Booking for the test element of the qualification. To prevent delays to certification, they should claim achievement for the Controlled Task through the normal Results Entry process via Walled Garden.

**1.6** Add in your own internal centre reference number, making a note of it so that it can be used in the Eligibility Rationale Form if applicable.

| 1.3 Centre number will<br>default if you are only<br>allocated to one. | 1.2 Select Eligibility<br>booking.                                                                                                    |
|------------------------------------------------------------------------|----------------------------------------------------------------------------------------------------|
| Select order type                                                      |                                                                                                    |
| Named registration                                                     | Unnamed registration Dated entry Results entry On Demand Eligibility booking                                                                                                    |
| This section allows you to :                                           | Jbmit an eligibility booking request for a specific assessment so that you can submit results via the Atypical result entry process.                                                                                                    |
| Eligibility booking det                                                | ils                                                                                                    |
|                                                                        |                                                                                                    |
| Centre number * •                                                      | Your reference                                                                                                    |
| Assessment code *                                                      | Please select assessment<br>1748-015 - Functional English Speaking, Listening and Communicating Level 2<br>1748-113 - Functional English Reading Level 2<br>1748-114 - Functional English Writing Level 2<br>1748-012 - Functional English Speaking, Listening and Communicating Level 1<br>1748-110 - Functional English Reading Level 1<br>1748-110 - Functional English Reading Level 1<br>1748-110 - Functional English Rea |
| Add candidate                                                          | 1/48-111 - Functional English Writing Level 1                                                                                                    |
| 1.4 This will default to or next available wind                        | the current<br>ow. 1.5 Select from the drop-down list<br>of Assessment codes. 1.6 Add in your internal centre<br>reference number and use this<br>within the Eligibility Rational form<br>to link your submission together.                                                                                                    |

1.7 Select your eligible candidates by using the options under 'Add candidate'

This will allow you to select from your list of registered candidates by using the Candidate details, Cohort, Enrolment number or Unique learner number search options.

Once highlighted, some candidates can be de-selected prior to submission.

You can make multiple submissions in each window, there is no requirement to submit all candidates for the same assessment at the same time.

You can create a cohort of candidates to make your submission easier, and to aid the process of submitting results later in the TAG process. Up to 100 candidates can be added to each cohort.

**Please note:** You can create multiple cohorts and make multiple submissions in each window, as each sitting must be completed in a single sitting.

#### 2. To select candidates by using candidate details fields:

- 2.1 You can complete any of the search criteria boxes and click search to find the candidates.
- 2.2 Select candidates to add to the booking by using the tick boxes.
- 2.3 Once complete, press 'Add to booking'.

| 2.1<br>you<br>usi | Add ca<br>ur eligib<br>ng thes | andidates t<br>ility bookin<br>e options l | o<br>ig<br>nere.         | <b>, , , ,</b>     |           |              |         |                    |                     |                |                   |               |              |
|-------------------|--------------------------------|--------------------------------------------|--------------------------|--------------------|-----------|--------------|---------|--------------------|---------------------|----------------|-------------------|---------------|--------------|
| Add               | candic                         | ate                                        |                          |                    |           |              |         |                    |                     |                |                   |               |              |
| Car               | ndidate c                      | etails (                                   | Cohort                   | Enrolm             | ent Numł  | ber l        | Jniqu   | ie learner number  |                     |                |                   |               |              |
| This s<br>then l  | ection all<br>be able to       | lows you to<br>o proceed w                 | search by<br>vith your o | using oth<br>rder. | er candic | late details | ; if yo | ou do not have the | e candidate enrolme | ent number. Or | nce you have foun | d the candida | te, you will |
| Sear              | ch by c                        | andidate c                                 | letails                  |                    |           |              |         |                    |                     |                |                   |               |              |
|                   |                                |                                            |                          |                    |           |              |         |                    |                     |                |                   |               |              |
|                   |                                | First name                                 |                          |                    |           |              |         |                    | Last name *         | smith          |                   |               |              |
|                   | Da                             | ate of birth                               | Day                      | - Mon              | th 💌      | Year         | •       |                    | Gender              | Please select  | t a gender        | •             |              |
|                   | Enro                           | olment No.                                 | LKT3067                  | 7                  |           |              |         |                    | Your reference      |                |                   |               |              |
|                   |                                |                                            |                          |                    |           |              |         |                    |                     |                | Searc             | :h            |              |
| Γ                 |                                |                                            | _                        |                    | -         |              |         |                    | _                   |                |                   |               |              |
|                   | Select                         | Enr no.                                    |                          | rirst name         | 5         | Midd         | lle n   | ame L              | astname             | Gender         | D.O.B.            | Your          | ret          |
|                   | ✓                              | LKT3067                                    |                          | ONATHA             | AN .      |              |         | S                  | MITH                | М              | 21.10.1990        |               |              |
|                   |                                |                                            |                          |                    |           |              |         |                    |                     |                |                   | Add to boo    | oking        |
| 2.<br>us          | 2 Select                       | t candidate<br>tick box.                   | Э                        |                    |           |              |         |                    |                     |                | 2.3 Then click    | t on Add to b | booking.     |

#### 3. To select candidates by using Cohort details:

- 3.1 Select Cohort from the Add candidate section.
- **3.2** Select Cohort name from the drop-down list.
- **3.3** Select candidates to add using the tick boxes.
- 3.4 Once complete, press 'Add to booking'.

| 3.1 Select Cohort from the Add candidate section.          |                       | 3.2 Select Cohort na from the drop-down | ame<br>list. |
|------------------------------------------------------------|-----------------------|-----------------------------------------|--------------|
| Add candidate                                              |                       |                                         |              |
| Candidate details Cohort Enrolment Number                  | Unique learner number |                                         |              |
| This section allows you to add an existing group of candid | ates to your order.   |                                         |              |
| Search by candidate details                                |                       |                                         |              |
|                                                            |                       |                                         |              |
|                                                            |                       |                                         | _            |
| Cohort name                                                | 3                     | -                                       |              |

| Select | Enr no. | First name | Middle name | Last name | Gender | D.O.B.     | Your ref   |
|--------|---------|------------|-------------|-----------|--------|------------|------------|
| ✓      | OFW8399 | Darren     |             | Dowling   | Μ      | 04.04.1983 |            |
| ✓      | OFW8425 | Alex       |             | Anderson  | F      | 01.01.1980 |            |
| V      | OFW8352 | Gary       |             | Gold      | Μ      | 07.07.1986 |            |
| V      | OFW8401 | Carly      |             | Candy     | F      | 03.03.1982 |            |
| ✓      | OFW8327 | Joseph     |             | Juggle    | Μ      | 10.10.1988 |            |
| ⊻      | OFW8364 | Fred       |             | Friar     | Μ      | 06.06.1985 |            |
| ✓      | OFW8338 | Ingrid     |             | Idol      | F      | 09.09.1987 |            |
| V      | OFW8413 | Brian      |             | Brother   | Μ      | 02.02.1981 |            |
| ✓      | OFW8340 | Harriet    |             | Harlow    | F      | 08.08.1986 |            |
| ▼      | OFW8376 | Elizabeth  |             | Elliot    | F      | 05.05.1984 |            |
|        | I       |            |             |           |        | Add        | to booking |

City & Guilds | TAG Category B2 Process Guidance, Version 2

3.3 Select candidates to add using the tick boxes.

3.4 Once complete, press Add to booking.

# 4. To select a single candidate by using Enrolment Number:

- 4.1 Select Enrolment Number from the Add candidate section.
- Enter Candidate enrolment No. and click 'search'. 4.2
- 4.3
- Select candidate using the tick box. Once complete, press 'Add to booking'. 4.4

|                                                                                                    | 4.1 Select E<br>Number fron<br>candidate se | nrolment<br>n the Add<br>ection. |                       |                         |                 | 4.2 Enter Cand<br>enrolment No. /<br>search. | idate<br>And click           |
|----------------------------------------------------------------------------------------------------|---------------------------------------------|----------------------------------|-----------------------|-------------------------|-----------------|----------------------------------------------|------------------------------|
| Add candid                                                                                                    | ate                                         |                                  |                       |                         |                 |                                              |                              |
| Candidate d                                                                                                    | letails Coho                                | Enrolment Num                    | Unique learner n      | umber                   |                 |                                              |                              |
| This section al                                                                                                    | lows you to add                             | candidates to your order         | by an enrolment numbe | r that has been created | at your centre. |                                              |                              |
| Search by c                                                                                                    | andidate deta                               | ils                              |                       |                         |                 |                                              |                              |
|                                                                                                    |                                             |                                  |                       |                         |                 |                                              |                              |
|                                                                                                    |                                             | Candidate enrolment              | No. LKT3067           |                         | Sea             | rch                                          |                              |
|                                                                                                    | 1                                           |                                  | Multiple enrolment    | numbers                 |                 |                                              |                              |
| Select                                                                                                    | Enr no.                                     | First name                       | Middle name           | Last name               | Gender          | D.O.B.                                       | Your ref                     |
|                                                                                                    | LKT3067                                     | JONATHAN                         |                       | SMITH                   | М               | 21.10.1990                                   |                              |
|                                                                                                    |                                             |                                  |                       |                         |                 | Ad                                           | dd to booking                |
|                                                                                                    |                                             |                                  |                       |                         |                 |                                              |                              |
| 4.3 Selecture 4.3 Selecture 4. | ct candidate<br>tick box.                   |                                  |                       |                         |                 | 4.4 Once<br>Add to be                        | e complete, press<br>poking. |

#### 5. To select multiple candidates by using Candidate enrolment numbers:

- 5.1 Select Enrolment Number from the Add candidate section.
- 5.2 Click the Multiple enrolment numbers link.

Candidate enrolment No. LKT3067

067 Search

- 5.3 Enter all the Candidate enrolment No's. and click search. (NOTE: only one number per row)
- **5.4** Select candidates to add using the tick boxes.
- 5.5 Once complete, press 'Add to booking'.

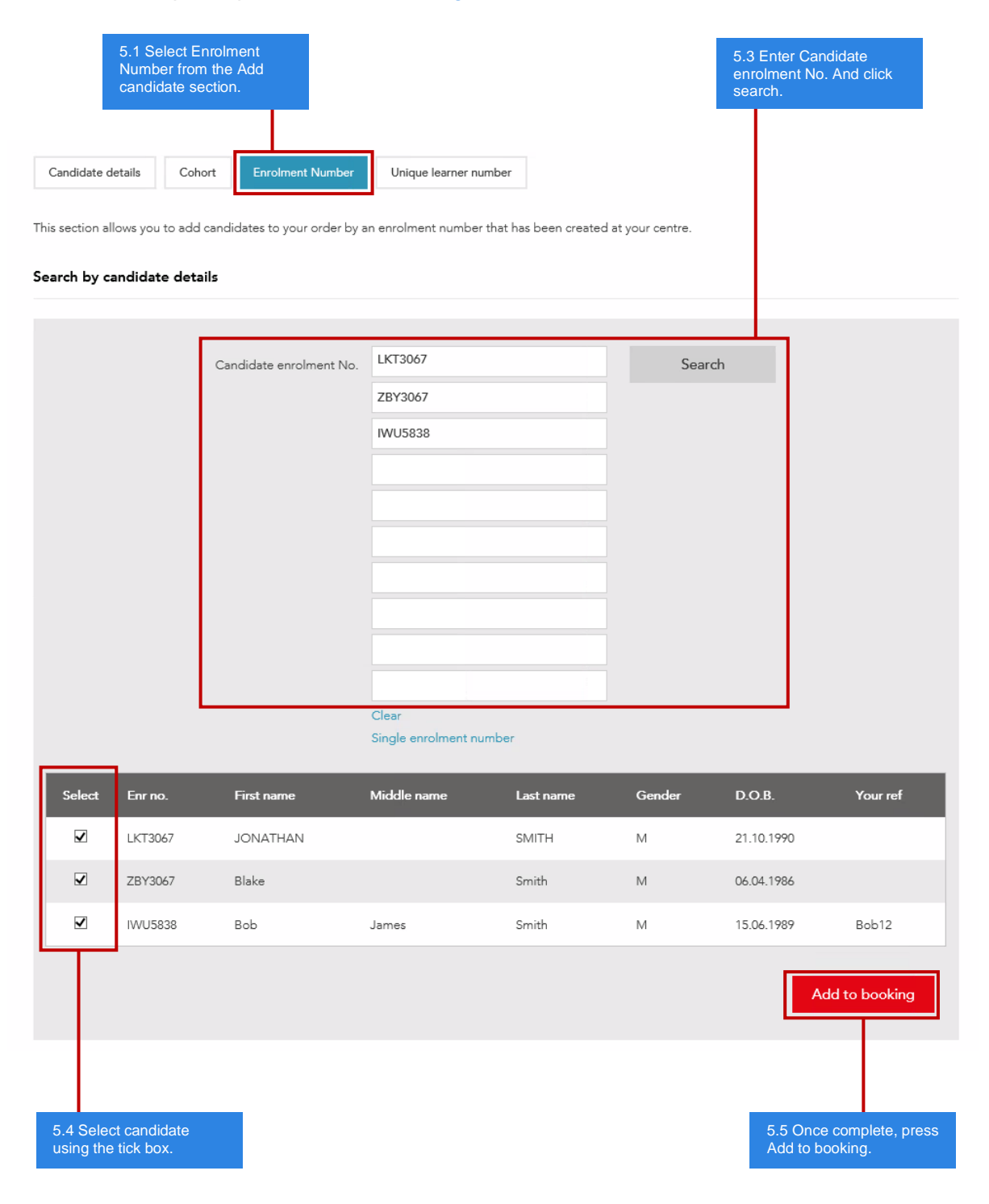

#### 6. To select a candidate by using Unique learner number:

- Select Unique learner number from the Add candidate section. Enter Unique learner number and click search. 6.1
- 6.2
- 6.3 Select candidate using the tick box.
- Once complete, press 'Add to booking'. 6.4

|                        |                          | 6.1 Select U<br>number fror<br>candidate s | Inique learner<br>n the Add<br>ection. |           |        | 6.2 Enter Uniqu<br>number and clic | e learner<br>k search.     |
|------------------------|--------------------------|--------------------------------------------|----------------------------------------|-----------|--------|------------------------------------|----------------------------|
| Add candida            | ate                      |                                            |                                        |           |        |                                    |                            |
| Candidate d            | etails Coho              | Enrolment Num                              | ber Unique learner n                   | umber     |        |                                    |                            |
| This section al        | lows you to searc        | h for candidates by Uni                    | que Learner number.                    |           |        |                                    |                            |
| Search by ca           | andidate detai           | ils                                        |                                        |           |        |                                    |                            |
|                        |                          |                                            |                                        |           |        |                                    |                            |
|                        | ι                        | Jnique learner number:                     | 6563058611                             |           | Searc  | h                                  |                            |
| Select                 | Enr no.                  | First name                                 | Middle name                            | Last name | Gender | D.O.B.                             | Your ref                   |
|                        | LKT3067                  | JONATHAN                                   |                                        | SMITH     | М      | 21.10.1990                         |                            |
|                        |                          |                                            |                                        |           |        | A                                  | dd to booking              |
|                        |                          |                                            |                                        |           |        |                                    |                            |
| 6.3 Selec<br>using the | t candidate<br>tick box. |                                            |                                        |           |        | 6.4 Once<br>Add to be              | complete, press<br>poking. |

#### 7. Process to add another candidate

Once you have clicked the 'Add to booking' button on any of the above candidate selections you will be presented with the screenshot shown below. It will ask you if you wish to add another candidate.

If you have other candidates to add, select yes, otherwise select no.

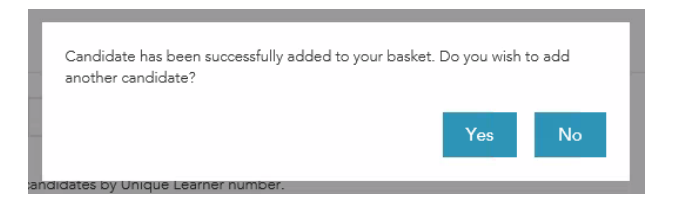

#### 8. Adding Eligibility Reasons

#### For Functional Skills, ESOL and Skills for Life assessments

You will need to provide detailed commentary for each candidate outlining why the assessment cannot be:

- delayed
- · delivered face-to-face in line with public health guidance
- delivered remotely

#### Candidates associated to this booking

| Function<br>Order ty | al Skills Eng<br>pe: Eligibilit | lish<br>y booking |        |            |             |       |             | Create a coho       | ort (enter name here) | Create |
|----------------------|---------------------------------|-------------------|--------|------------|-------------|-------|-------------|---------------------|-----------------------|--------|
| Enr<br>no.           | First<br>name                   | Last name         | Gender | DOB        | Your<br>ref | Delay | Pub<br>guic | lic Health<br>Jance | Remote Assessment     |        |
| FKX6900              | ASOP                            | CandidateElevon   | М      | 01.01.2000 |             |       |             |                     |                       | Remove |
| FKX7919              | Mosi                            | IMiller           | F      | 13.05.2000 |             |       |             |                     |                       | Remove |
| Save                 |                                 |                   |        |            |             |       |             |                     | 1                     | Submit |

It is critical that centres provide as much detail as possible to explain why this candidate has not been able to access an assessment and must use the alternative approach of Teacher Assessed Grades. If centres do not provide sufficient detail, City & Guilds will contact them for the additional detail required. This runs the risk of delaying results being released to the centre by the results deadline date.

In the Appendix of the Alternative Assessment Arrangement guidance City & Guilds has outlined what rationales will and won't be accepted.

If sufficient rationale is not provided, or if the rationale does not meet the requirements outlined in the alternative arrangements, City & Guilds will reject the eligibility for that candidate.

#### For Essential Skills (Wales and Northern Ireland)

You do not need to add any detailed rationale, however this is a mandatory field so you will need to add 'n/a' into each text box in order to submit your booking.

#### 9. Candidates associated with this booking

Once you have added all your candidates you will be presented with the following screenshot.

- 9.1 If you wish to create a new cohort, type the cohort name in the cohort box and click create.
- 9.2 Once you are sure all the details are correct click 'Submit'.

|                                   |                                                |                     |           |                  |                    |                     | 9.1 Type the cohort name in the cohort box and click create. |
|-----------------------------------|------------------------------------------------|---------------------|-----------|------------------|--------------------|---------------------|--------------------------------------------------------------|
| ndidates ass                      | sociated to this                               | booking             |           |                  |                    |                     |                                                              |
| unctional Skill<br>rder type: Eli | ls English<br>gibility booking                 |                     |           |                  | [                  | Cohort_ARP1         | Create                                                       |
| ır no.                            | First name                                     |                     | Last name | Gender           | DOB                | Your ref            |                                                              |
| (T3067                            | JONATHAN                                       | N                   | SMITH     | Μ                | 21.10.1990         |                     | Remov                                                        |
| 3Y3067                            | Blake                                          |                     | Smith     | Μ                | 06.04.1986         |                     | Remov                                                        |
| VU5838                            | Bob                                            |                     | Smith     | Μ                | 15.06.1989         | Bob12               | Remov                                                        |
|                                   |                                                |                     |           |                  |                    |                     | 9.2 Once completed click                                     |
| c                                 | Candidates associa                             | ited to this boo    | king      |                  |                    |                     | Submit.                                                      |
|                                   | Functional Skills Eng<br>Order type: Eligibili | glish<br>ty booking |           |                  |                    | Cohort name: Cohort | _ARP1` X                                                     |
|                                   | Enr no.                                        | First name          | Last na   | Message fro      | m webpage          | Your ref            |                                                              |
|                                   | 1/(720/7                                       | ION ATU AN          | 01.41711  |                  |                    |                     | D                                                            |
|                                   | LK13067                                        | JONATHAN            | SMITH     | ? Are you sure y | ou want to submit? |                     | Remove                                                       |
|                                   | ZBY3067                                        | Blake               | SMITH     | ? Are you sure y | ou want to submit? |                     | Remove                                                       |

- 9.3 You will be presented with a final 'Are you sure you want to submit?' Dialog box.Click OK to finalise the booking.
- 9.4 You will see a message that the booking is being created. See following picture.

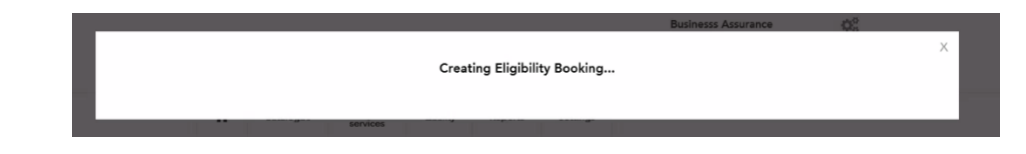

**9.5** This will give a reply of either a successful 'Thanks for your submission' message containing a booking request number, or 'There was an issue submitting the eligibility booking' with a list of potential issues.

#### 10. How to search for eligible candidates once they have been submitted

If you need to search for candidates once you have submitted your eligibility booking, you can do this by following the steps below:

- **10.1** Selecting 'Eligibility bookings' as shown in the diagram below.
- **10.2** Using the search boxes and searching by request number, Qualification number, Window, Reference number, Centre number, Assessment code and status.
- **10.3** Select 'Search'.

This section allows you to search, view and amend eligibility bookings.

#### Search details

| Request number        |                                                           | Centre Number   |            |                    |
|-----------------------|-----------------------------------------------------------|-----------------|------------|--------------------|
| Qualificati on number |                                                           | Assessment code |            |                    |
| Window                | - Select -                                                | Status          | - Select - | <b>v</b> -         |
| Your reference        |                                                           |                 |            | Search             |
|                       |                                                           |                 |            |                    |
|                       | 10.2 Use these search boxes to search for your candidates |                 |            | 10.3 Select search |

#### 11. How to check on the eligibility status for candidates

Follow steps 10.1 – 10.3 – see page 13.

**11.1** See 'Status' column. Please check the system for updates to the Eligibility bookings on a regular basis.

The status of your submission will be one of the following options: Pending, Approved, Rejected or Action needed.

If 'Action Needed' has been selected, then we need more information to support the eligibility booking, which may include evidence of your candidates being eligible for the TAG process.

**Please note:** for ESW and ESNI qualifications we will not request to see further evidence at this time.

| Eligibility                                                              | bo okings          | Declaratio | on submissions                     | Atypical result submission                          | IS       |               |                        |               |
|--------------------------------------------------------------------------|--------------------|------------|------------------------------------|-----------------------------------------------------|----------|---------------|------------------------|---------------|
| This section allows you to search, vie w and amend eligibility bookings. |                    |            |                                    |                                                     |          |               |                        |               |
| Search det                                                               | tails              |            |                                    |                                                     |          |               |                        |               |
| Req                                                                      | uest number        |            |                                    |                                                     |          | Centre Number |                        |               |
| Qualifica                                                                | ation number       | r          |                                    |                                                     |          | Unit code     |                        |               |
|                                                                          | Window             | - Select   | t -                                | •                                                   |          | Status        | - Select -             | Ŧ             |
| Yo                                                                       | our reference      |            |                                    |                                                     |          |               |                        | Search        |
| Eligibility                                                              | Bookings           |            |                                    |                                                     |          |               |                        |               |
| Date                                                                     | Request<br>Nu mber | Centre     | Qualification                      |                                                     | Unit     | Win dow       | Your reference         | Status        |
| 01.04.2021                                                               | ELG100001          | 014701     | 4748-02 Functi                     | onal Skills English level                           | 4748-011 | Spring 1      |                        | Approved      |
| 02.04.2021                                                               | ELG100002          | 014701     | 4748-02 Functi                     | onal Skills English level                           | 4748-010 | Spring 2      | PO1FD                  | Pending       |
| 02.04.2021                                                               | ELG100003          | 724650     | 3638-02 Essent<br>Application of M | ial Skills qualifications in<br>Number and Numeracy | 3638-981 | Summer 1      | Isolation Students 12  | Rejected      |
| 09.04.2021                                                               | ELG100004          | 012345     | 3748-01 Functi                     | onal Skills English                                 | 3748-110 | Spring 1      | Old FS Eng – Coh ort 1 | Action Needed |
| 02.04.2021                                                               | ELG100005          | 724650     | 3638-02 Essent<br>Application of   | ial Skills qualifications in<br>Number and Numeracy | 3638-001 | Summer 1      | Isolation Students 12  | Draft         |
|                                                                          |                    |            |                                    |                                                     | -        |               |                        |               |

11.1 See status column for all candidates submitted.

#### 12. How to view feedback when 'Action needed' has been selected

- 12.1 Select 'Action needed' from the drop-down menu and click on 'Search'. (see 9.3 on page 13)
- **12.2** Select a booking (screenshot coming soon)
- **12.3** See 'City & Guilds Feedback' box to review the information and what action needs to be taken in order to progress your application any further.

|                                                | Lorem ipsum do br sit amet, cons<br>diam vitae auctor tempus, eros ur<br>sem bib endum tempor. Etiam at r<br>ac hend rerit o dio. In hac habitass<br>Lorem ipsum do br sit amet, cons<br>diam vitae auctor tempus, eros ur<br>sem bib endum tempor. Etiam at r | ectetur adipiscing elit. Nu<br>rna accumsan diam, ut ter<br>nunc vitae nulla iaculs co<br>e platea dictumst. Donec<br>ectetur adipiscing elit. Nu<br>rna accumsan diam, ut ter<br>nunc vitae nulla iaculs co | lla venenatis consectetur matl<br>npor justo nisi et nunc. Mauri<br>mmodo non sed odio. Suspeno<br>efficitur enim eu vulputate po<br>Illa venenatis consectetur matl<br>npor justo nisi et nunc. Mauri<br>mmodo non sed odio. Suspeno | tis. Mæcenas faucibus sempe<br>s tempor um a a feugiat portti<br>J is se hendrerit leo id augue p<br>suere. In hac habitasse platea<br>tis. Mæcenas faucibus sempe<br>s tempor um a a feugiat portti<br>J is se hendrerit leo id augue po | r curs us. Duis temp<br>tor. Cras veltortor<br>osuere varius. Done<br>dictumst.<br>er curs us. Duis temp<br>tor. Cras veltortor<br>osuere varius. Done |
|------------------------------------------------|----------------------------------------------------------------------------------------------------|----------------------------------------------------------------------------------------------------|----------------------------------------------------------------------------------------------------|----------------------------------------------------------------------------------------------------|----------------------------------------------------------------------------------------------------|
| ility booking deta                             | ils                                                                                                    |                                                                                                    |                                                                                                    |                                                                                                    |                                                                                                    |
|                                                |                                                                                                    |                                                                                                    |                                                                                                    |                                                                                                    |                                                                                                    |
| Centre number *                                | 123456                                                                                                    | ¥                                                                                                    | Your reference                                                                                                    | Test 1234                                                                                                    |                                                                                                    |
| Centre number *<br>Window                      | 123456<br>Spring 1                                                                                                    | ¥                                                                                                    | Your reference<br>Request Number                                                                                                    | Test 1234<br>ELG100004                                                                                                    |                                                                                                    |
| Centre number *<br>Window<br>Assessment code * | 123456<br>Spring 1<br>4748-010                                                                                                    | ×                                                                                                    | Your reference<br>Request Number<br>Status                                                                                                    | Test 1234<br>ELG 1000 04<br>Action Required                                                                                                    |                                                                                                    |

12.3 See feedback and actions given here. The feedback box is only visible for the status of Action Needed.

# 2. Submitting your Eligibility Rationale Form (ERF) /Centre Policy and Approach Form (CPA)

#### **Eligibility Rationale Form**

This form should be completed for the following qualifications:

- 3748 Functional Skills (Legacy)
- 4748 Functional Skills (Reform)
- 4692 ESOL Skills for Life
- B2 Skills for Life qualifications: 3803. 3844, 3847 and 5546 and 5546

This form should be completed by the Head of Centre, or an agreed delegate, as it forms part of the Head of Centre declaration that supports the Eligibility and TAG submission.

This form can be accessed here or through the Covid-19 pages for Functional Skills or ESOL.

Please complete **one Eligibility Rationale Form per window**. You will be able to select which qualification(s) you are submitting Eligibility bookings for.

Please note: If you do not submit your Eligibility Booking via Walled Garden and your Eligibility Rationale Form via the City and Guilds website at the same time, this will cause a delay and impact the timely release of your results.

**1.1** Complete the details within the TAG Eligibility Rationale Form and submit it.

| City<br>Gu                                                                                                    | ilds                                                                                                    | City & Guilds<br>Eligibility Rationale Form<br>Version 3                                                                                                    |
|----------------------------------------------------------------------------------------------------|----------------------------------------------------------------------------------------------------|----------------------------------------------------------------------------------------------------|
| This form shou                                                                                                    | ld be used when a<br>ctional Skills (Lega<br>ctional Skills (Refo<br>OL Skills for Life)<br>sonal Progress<br>ciples of English a<br>lish Skills and Mat<br>ployability Skills                                                                             | n eligibility booking is submitted for any of the following B2 qualifications:<br>acy)<br>rm)<br>nd Mathematics<br>hematics Skills                                                                                                    |
|                                                                                                    |                                                                                                    |                                                                                                    |
| Centres must pr<br>and internal qua<br>This form covers<br>someone with th<br>This form includ                                                                                                    | ovide detail around<br>lity assurance.<br>s your approach for<br>te designated author<br>es the Head of Cent                                                                                                    | their processes relating to TAGs, learner eligibility, the use of supporting evidence,<br>all B2 qualifications being delivered. It must be completed by the Head of Centre, or<br>brity to act on their behalf, as a statement of compliance.<br>tre declaration, in addition to the confirmation at the point of submission for TAGs to                                                                                                    |
| Centres must pr<br>and internal qua<br>This form cover<br>someone with th<br>This form includ<br>Walled Garden.<br>This form must                                                                                                 | ovide detail around<br>lity assurance.<br>s your approach for<br>ne designated autho<br>es the Head of Cent<br>be completed for ea                                                                                                    | their processes relating to TAGs, learner eligibility, the use of supporting evidence,<br>all B2 qualifications being delivered. It must be completed by the Head of Centre, or<br>ority to act on their behalf, as a statement of compliance.<br>tre declaration, in addition to the confirmation at the point of submission for TAGs to<br>ach window when a centre enters a Eligibility Booking.                                                                                                    |
| Centeres must pr<br>and internal qua<br>This form covers<br>someone with th<br>This form includ<br>Walled Garden.<br>This form must<br>Only complete t<br>Centres will nee                                                        | ovide detail around<br>lity assurance.<br>s your approach for<br>ne designated author<br>es the Head of Cent<br>be completed for ea<br>his form once Eligib<br>d to complete one f                                                                         | their processes relating to TAGs, learner eligibility, the use of supporting evidence,<br>all B2 qualifications being delivered. It must be completed by the Head of Centre, or<br>ority to act on their behalf, as a statement of compliance.<br>tre declaration, in addition to the confirmation at the point of submission for TAGs to<br>ach window when a centre enters a Eligibility Booking.<br>ility Bookings have been submitted.                                                                                                    |
| Centres must pr<br>and internal qua<br>This form cover<br>someone with th<br>This form includ<br>Walled Garden.<br>This form must<br>Only complete t<br>Centres will nee<br>Mandatory ques                                        | ovide detail around<br>ality assurance.<br>5 your approach for<br>1e designated author<br>es the Head of Cent<br>be completed for ea<br>his form once Eligib<br>d to complete one f<br>tions are marked wi                                                 | their processes relating to TAGs, learner eligibility, the use of supporting evidence,<br>all B2 qualifications being delivered. It must be completed by the Head of Centre, or<br>writy to act on their behalf, as a statement of compliance.<br>tre declaration, in addition to the confirmation at the point of submission for TAGs to<br>ach window when a centre enters a Eligibility Booking.<br>ility Bookings have been submitted.<br>form for all the learners within their eligibility booking for each submission window.<br>ith a *                                                                                          |
| Centres must pr<br>and internal qua<br>This form cover<br>someone with th<br>This form includ<br>Walled Garden.<br>This form must<br>Only complete t<br>Centres will nee<br>Mandatory ques<br>All personal deta<br>https://www.ct | ovide detail around<br>ality assurance.<br>s your approach for<br>ne designated author<br>es the Head of Cent<br>be completed for ea<br>his form once Eligib<br>d to complete one f<br>tions are marked wi<br>alls provided will be<br>randguilds.com/hel; | their processes relating to TAGs, learner eligibility, the use of supporting evidence,<br>all B2 qualifications being delivered. It must be completed by the Head of Centre, or<br>ority to act on their behalf, as a statement of compliance.<br>tre declaration, in addition to the confirmation at the point of submission for TAGs to<br>ach window when a centre enters a Eligibility Booking.<br>lility Bookings have been submitted.<br>form for all the learners within their eligibility booking for each submission window.<br>ith a *<br>processed in accordance with our Group Privacy Policy:<br><u>o/privacy-statement</u> |

#### **Centre Policy and Approach form**

For Essential Skills (Wales) (3868) and Essential Skills (Northern Ireland) (4800) you will need to complete a Centre Policy and Approach (CPA) form.

This form can be accessed here or through the Covid-19 pages for Functional Skills or ESOL.

# City & Guilds Essential Skills Centre Policy and Approach (CPA) form

Centres must provide detail around their process for determining Centre Determined Grades (CDG), the use of supporting evidence, and how CDGs will be internally quality assured.

This form covers your approach for all Essential Skills Qualifications being delivered. It must be completed by the Head of Centre, or someone with the designated authority to act on their behalf, as a statement of compliance.

It requires you to outline:

- · the process you will use to determine CDGs,
- how you will ensure sufficient range and appropriate use of evidence,
- how you will ensure you have robust IQA procedures, including effective internal standardisation,
- your evidence retention policy.

The Head of Centre Declaration is comprised of this form, in addition to the confirmation at the point of submission for CDGs to Walled Garden.

You only need to complete one form per centre. You do not need to complete a separate form for each assessment window unless your approach changes.

Mandatory questions are marked with a \*

All personal details provided will be processed in accordance with our Group Privacy Policy: <u>https://www.cityandguilds.com/help/privacy-statement</u>

#### Next

Page 1 of 6

Never give out your password. Report abuse

# 3. Submitting evidence for eligibility

Centres must retain evidence that supports candidates' eligibility, for 12 months after the date the results are issued or the outcome of an appeal, whichever is later.

Centres will not need to upload this evidence for all candidates initially, however City & Guilds will request a sample of this evidence as part of our external quality assurance when validating candidate eligibility.

Further information on how to do this will be provided when your centre is requested to submit evidence.

## 4. Decisions relating to Eligibility

Once you have submitted your eligibility booking and Eligibility Rationale Form/Centre Policy and Approach form, the Quality Delivery team will review your application and the system will be updated to inform you of the outcome of the eligibility applications.

The outcome will be one of the following options:

- approving your application, allowing you to move to the next stage of the process (once the submission window opens),
- requesting more information/evidence see section on 'How to view feedback when 'Action Needed' has been selected',
- rejecting your application, as eligibility criteria has not been met.

Points 2 and 3 above do not apply to Essential Skills as meeting Eligibility criteria does not apply.

# 5. Submitting TAG Results and submitting evidence for TAG result

Centres have set windows when they can enter TAG results (Pass/Fails) for the candidates. To enter a result the candidate must have an eligibility booking.

The eligibility booking does not need to be approved in order to enter a result for a candidate, however it will need to be approved for each candidates for City & Guilds to issue a result.

This guidance can be found on our system hub page here.

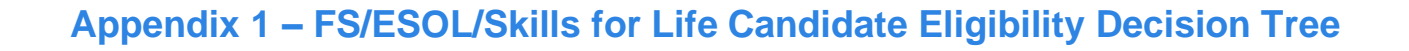

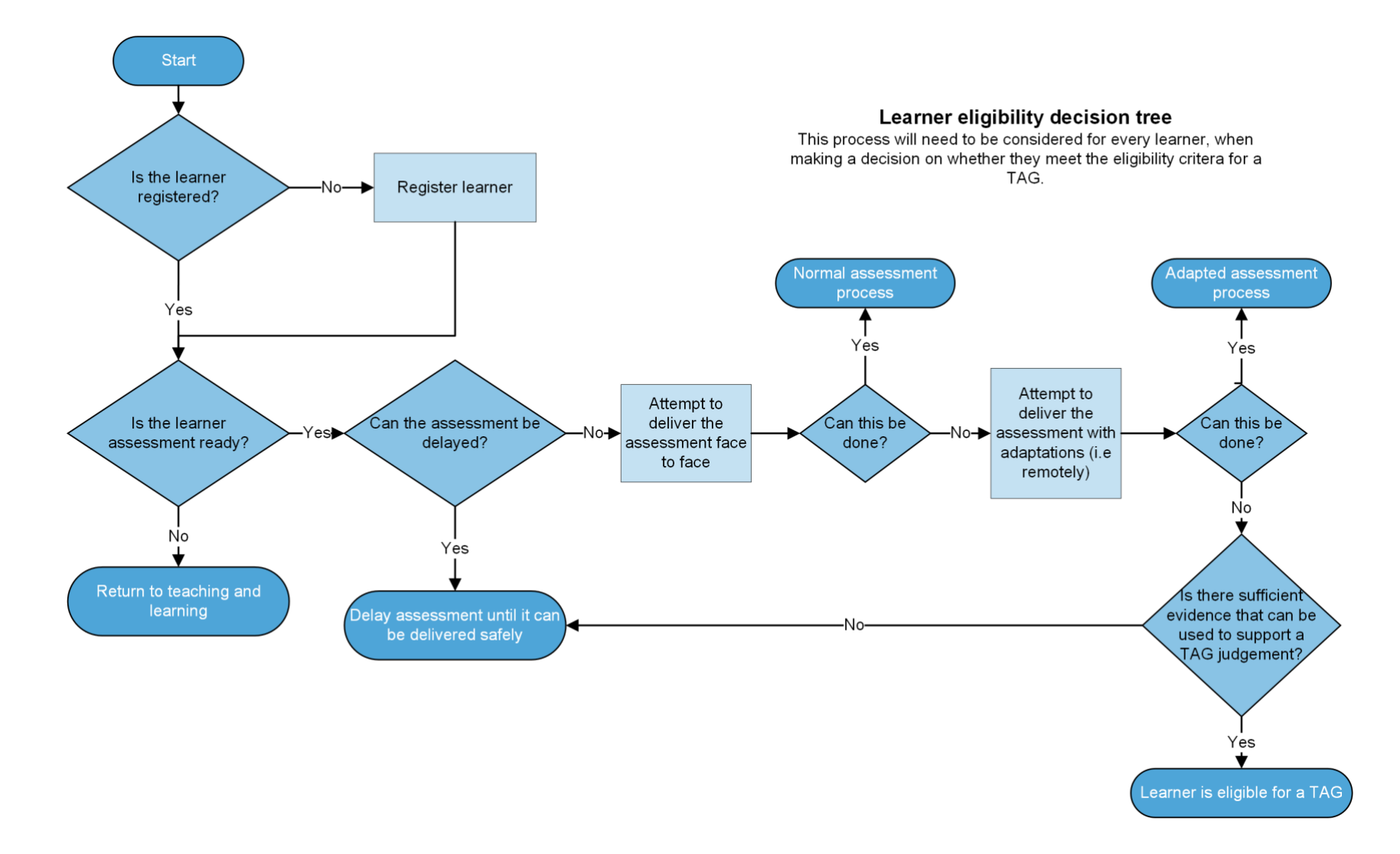

# Appendix 2 – TAG Codes

# 3748 Functional Skills (Legacy)

| TAG Assessment No. (e-<br>volve) | Assessment Title                                                          | Equivalent to                    |
|----------------------------------|---------------------------------------------------------------------------|----------------------------------|
| 3748-001                         | Functional English Reading at Entry 1                                     | n/a                              |
| 3748-002                         | Functional English Writing at Entry 1                                     | n/a                              |
| 3748-003                         | Functional English Speaking,<br>listening and communication at Entry<br>1 | n/a                              |
| 3748-004                         | Functional English Reading at Entry 2                                     | n/a                              |
| 3748-005                         | Functional English Writing at Entry 2                                     | n/a                              |
| 3748-006                         | Functional English Speaking,<br>listening and communication at Entry<br>2 | n/a                              |
| 3748-007                         | Functional English Reading at Entry 3                                     | n/a                              |
| 3748-008                         | Functional English Writing at Entry 3                                     | n/a                              |
| 3748-009                         | Functional English Speaking,<br>listening and communication at Entry<br>3 | n/a                              |
| 3748-012                         | Functional English Speaking,<br>listening and communication at Level<br>1 | n/a                              |
| 3748-015                         | Functional English Speaking,<br>listening and communication at Level<br>2 | n/a                              |
| 3748-110                         | Functional English Reading Level 1                                        | 3748-310<br>3748-410<br>3748-510 |
| 3748-111                         | Functional English Writing Level 1                                        | 3748-311<br>3748-411<br>3748-511 |
| 3748-113                         | Functional English Reading Level 2                                        | 3748-313<br>3748-413<br>3748-513 |
| 3748-114                         | Functional English Writing Level 2                                        | 3748-314<br>3748-414<br>3748-514 |
| 3748-016                         | Functional Mathematics at Entry 1                                         | n/a                              |
| 3748-017                         | Functional Mathematics at Entry 2                                         | n/a                              |
| 3748-018                         | Functional Mathematics at Entry 3                                         | n/a                              |
| 3748-119                         | Functional Mathematics Level 1                                            | 3748-319<br>3748-419<br>3748-519 |
| 3748-120                         | Functional Mathematics Level 2                                            | 3748-320<br>3748-420<br>3748-520 |
| 3748-021                         | Functional ICT at Entry 1                                                 | n/a                              |
| 3748-022                         | Functional ICT at Entry 2                                                 | n/a                              |
| 3748-023                         | Functional ICT at Entry 3                                                 | n/a                              |

|          |                                  | 3748-324 |
|----------|----------------------------------|----------|
| 3748-924 | Functional ICT In-app at Level 1 | 3748-424 |
|          |                                  | 3748-524 |
|          |                                  | 3748-325 |
| 3748-925 | Functional ICT In-app at Level 2 | 3748-425 |
|          |                                  | 3748-525 |

| 4748 Functional Skills (Reform | 4748 | Functio | onal Skills | (Reform |
|--------------------------------|------|---------|-------------|---------|
|--------------------------------|------|---------|-------------|---------|

| TAG Assessment No. (e-volve) | Assessment Title                       | Equivalent to |
|------------------------------|----------------------------------------|---------------|
| 4748-001                     | Functional English Reading Entry 1     | n/a           |
| 4748-002                     | Functional English Writing Entry 1     | n/a           |
| 4748-003                     | Functional English Speaking, Listening | n/a           |
| 4748-003                     | and Communicating Entry 1              |               |
| 4748-004                     | Functional English Reading Entry 2     | n/a           |
| 4748-005                     | Functional English Writing Entry 2     | n/a           |
| 4748-006                     | Functional English Speaking, Listening | n/a           |
| 4740-000                     | and Communicating Entry 2              |               |
| 4748-007                     | Functional English Reading Entry 3     | n/a           |
| 4748-008                     | Functional English Writing Entry 3     | n/a           |
| 4748-009                     | Functional English Speaking, Listening | n/a           |
| 4740-003                     | and Communicating Entry 3              |               |
| 4748-012                     | Functional English Speaking, Listening | n/a           |
| 1710 012                     | and Communicating Level 1              |               |
| 4748-015                     | Functional English Speaking, Listening | n/a           |
|                              | and Communicating Level 2              | 1710.010      |
| 4740 440                     | Functional English Decision Level 4    | 4748-210      |
| 4748-110                     | Functional English Reading Level 1     | 4748-310      |
|                              |                                        | 4740-410      |
| 1718-111                     | Eurotional English Writing Lovel 1     | 4740-211      |
| 4740-111                     |                                        | 4748-411      |
|                              |                                        | 4748-213      |
| 4748-113                     | Functional English Reading Level 2     | 4748-313      |
|                              |                                        | 4748-413      |
|                              |                                        | 4748-214      |
| 4748-114                     | Functional English Writing Level 2     | 4748-314      |
|                              |                                        | 4748-414      |
| 4748-016                     | Functional Mathematics Entry 1         | n/a           |
| 4748-017                     | Functional Mathematics Entry 2         | n/a           |
| 4748-018                     | Functional Mathematics Entry 3         | n/a           |
|                              |                                        | 4748-219      |
| 4748-119                     | Functional Mathematics Level 1         | 4748-319      |
|                              |                                        | 4748-419      |
|                              |                                        | 4748-220      |
| 4748-120                     | Functional Mathematics Level 2         | 4748-320      |
|                              |                                        | 4748-420      |

| 4692 ESOL                          |                                                                 |                  |
|------------------------------------|-----------------------------------------------------------------|------------------|
| TAG<br>Assessment<br>No. (e-volve) | Assessment Title                                                | Equivalent<br>to |
| 4692-011                           | Reading to obtain information Entry 1                           | n/a              |
| 4692-012                           | Writing to convey information Entry 1                           | n/a              |
| 4692-013                           | Speaking and listening to obtain and convey information Entry 1 | n/a              |
| 4692-021                           | Reading to obtain information Entry 2                           | n/a              |
| 4692-022                           | Writing to convey information Entry 2                           | n/a              |
| 4692-023                           | Speaking and listening to obtain and convey information Entry 2 | n/a              |
| 4692-031                           | Reading to obtain information Entry 3                           | n/a              |
| 4692-032                           | Writing to convey information Entry 3                           | n/a              |
| 4692-033                           | Speaking and listening to obtain and convey information Entry 3 | n/a              |
| 4692-501                           | Reading to obtain information Level 1                           |                  |
| 4692-102                           | Writing to convey information Level 1                           | n/a              |
| 4692-103                           | Speaking and listening to obtain and convey information Level 1 | n/a              |
| 4692-601                           | Reading to obtain information Level 2                           |                  |
| 4692-202                           | Writing to convey information Level 2                           | n/a              |
| 4692-203                           | Speaking and listening to obtain and convey information Level 2 | n/a              |

#### **3868 Essential Skills Wales**

| TAG Assessment No. (e-volve) | Assessment Title                                                                                                    | Equivalent to                    |
|------------------------------|----------------------------------------------------------------------------------------------------|----------------------------------|
| 3868-001                     | Entry 1 Communication Controlled<br>Task                                                                                                    | n/a                              |
| 3868-002                     | Entry 2 Communication Controlled<br>Task                                                                                                    | n/a                              |
| 3868-003                     | Entry 3 Communication Controlled<br>Task                                                                                                    | n/a                              |
| 3868-007                     | Entry 1 Application of Number<br>Controlled Task                                                                                                    | n/a                              |
| 3868-008                     | Entry 2 Application of Number<br>Controlled Task                                                                                                    | n/a                              |
| 3868-009                     | Entry 3 Application of Number<br>Controlled Task                                                                                                    | n/a                              |
| 3868-013                     | Entry 1 Essential Digital Literacy Skills<br>Controlled Task and Structured<br>Discussion                                                                                                    | n/a                              |
| 3868-014                     | Entry 2 Essential Digital Literacy Skills<br>Controlled Task and Structured<br>Discussion                                                                                                    | n/a                              |
| 3868-015                     | Entry 3 Essential Digital Literacy Skills<br>Controlled Task and Structured<br>Discussion                                                                                                    | n/a                              |
| 3868-016                     | Level 1 Essential Digital Literacy Skills<br>Controlled Task and Structured<br>Discussion                                                                                                    | n/a                              |
| 3868-017                     | Level 2 Essential Digital Literacy Skills<br>Controlled Task and Structured<br>Discussion                                                                                                    | n/a                              |
| 3868-018                     | Level 3 Essential Digital Literacy Skills<br>Controlled Task and Structured<br>Discussion                                                                                                    | n/a                              |
| 3868-204                     | Level 1 Essential Communication<br>Skills Confirmatory Test (e-<br>assessment)<br>** Please ensure you claim <b>3868-004</b><br>through the usual Results Entry<br>process in Walled Garden in order to<br>receive a certificate. | 3868-104<br>3868-304<br>3868-404 |
| 3868-205                     | Level 2 Essential Communication<br>Skills Confirmatory Test (e-<br>assessment)<br>** Please ensure you claim <b>3868-005</b><br>through the usual Results Entry<br>process in Walled Garden in order to<br>receive a certificate. | 3868-105<br>3868-305<br>3868-405 |
| 3868-206                     | Level 3 Essential Communication<br>Skills Confirmatory Test (e-<br>assessment)<br>** Please ensure you claim <b>3868-006</b><br>through the usual Results Entry                                                                   | 3868-106<br>3868-306<br>3868-406 |

| TAG Assessment No. (e-volve) | Assessment Title                                                                                                    | Equivalent to                    |
|------------------------------|----------------------------------------------------------------------------------------------------|----------------------------------|
|                              | process in Walled Garden in order to receive a certificate.                                                                                                    |                                  |
| 3868-210                     | Level 1 Essential Application of<br>Number Skills Confirmatory Test (e-<br>assessment)<br>** Please ensure you claim <b>3868-010</b><br>through the usual Results Entry<br>process in Walled Garden in order to<br>receive a certificate. | 3868-110<br>3868-310<br>3868-410 |
| 3868-211                     | Level 2 Essential Application of<br>Number Skills Confirmatory Test (e-<br>assessment)<br>** Please ensure you claim <b>3868-011</b><br>through the usual Results Entry<br>process in Walled Garden in order to<br>receive a certificate. | 3868-111<br>3868-311<br>3868-411 |
| 3868-212                     | Level 3 Essential Application of<br>Number Skills Confirmatory Test (e-<br>assessment)<br>** Please ensure you claim <b>3868-012</b><br>through the usual Results Entry<br>process in Walled Garden in order to<br>receive a certificate. | 3868-112<br>3868-312<br>3868-412 |
| 3868-019                     | Entry 3 Essential Employability Skills<br>Controlled Task and Structured<br>Discussion                                                                                                    | n/a                              |
| 3868-020                     | Level 1 Essential Employability Skills<br>Controlled Task and Structured<br>Discussion                                                                                                    | n/a                              |
| 3868-021                     | Level 2 Essential Employability Skills<br>Controlled Task and Structured<br>Discussion                                                                                                    | n/a                              |
| 3868-022                     | Level 3 Essential Employability Skills<br>Controlled Task and Structured<br>Discussion                                                                                                    | n/a                              |

#### 4800 Essential Skills (Northern Ireland)

| TAG<br>Assessment<br>No | Assessment Title                            | Equivalent<br>to |
|-------------------------|---------------------------------------------|------------------|
| 4800-011                | Level 1 Communication - Reading and Writing | n/a              |
| 4800-021                | Level 2 Communication - Reading and Writing | n/a              |
| 4800-111                | Level 1 Application of Number               | n/a              |
| 4800-121                | Level 2 Application of Number               | n/a              |

#### **3844 Principles of Maths/English**

| TAG<br>Assessment<br>No | Assessment Title                                                                  | Equivalent<br>to |
|-------------------------|-----------------------------------------------------------------------------------|------------------|
| 3844-001                | Entry 3 Principles of using written and spoken English (10 credits)               | n/a              |
| 3844-101                | Level 1 Principles of using written and spoken English (10 credits)               | n/a              |
| 3844-102                | Level 1 Principles of using mathematical techniques (non calculator) (13 credits) | n/a              |
| 3844-103                | Level 1 Principles of using mathematical techniques (calculator)                  | n/a              |
| 3844-002                | Entry 3 Principles of using mathematical techniques (non calculator)              | n/a              |
| 3844-003                | Entry 3 Principles of using mathematical techniques (calculator)                  | n/a              |
| 3844-201                | Level 2 Principles of using written and spoken English (10 credits)               | n/a              |
| 3844-202                | Level 2 Principles of using mathematical techniques (non-calculator) (13 credits) | n/a              |
| 3844-203                | Level 2 Principles of using mathematical techniques (calculator)                  | n/a              |

# Further advice and guidance

Please visit our COVID-19 web pages here for all the latest information on the qualifications you deliver.

#### General guidance

For all general queries relating to arrangements for 2021, contact our Customer Support team who are available Monday to Friday 8 am to 6 pm excluding UK public holidays.

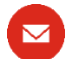

centresupport@cityandguilds.com

01924 930 800

#### Quality assurance and submission

For all other queries relating to these arrangements, contact our Quality team who are available Monday to Friday 8.30 am to 5 pm excluding UK public holidays.

<u>fs.quality@cityandguilds.com</u>

0300 303 53 52

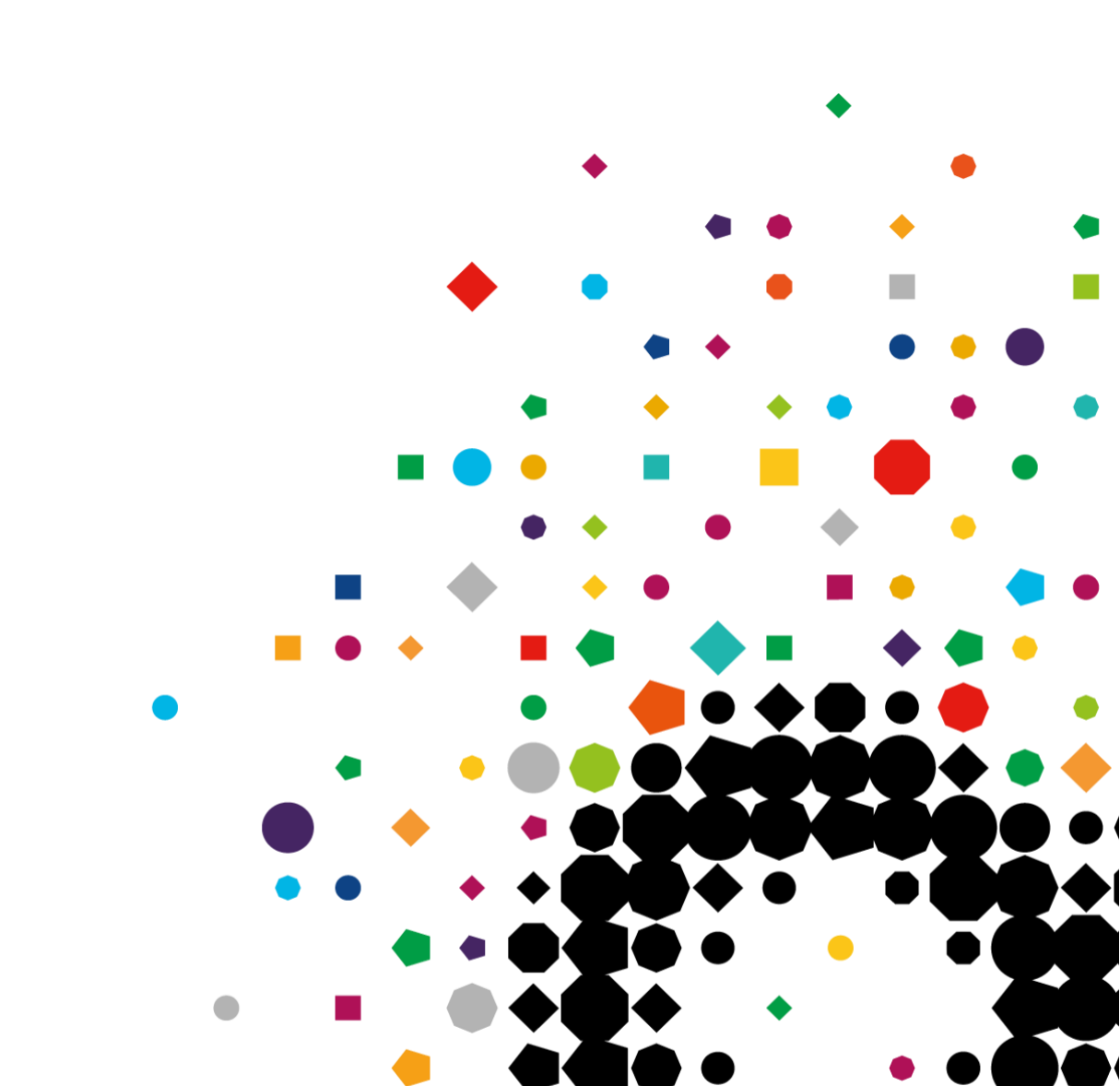

Every effort has been made to ensure that the information contained in this publication is true and correct at time of going to press. However, City & Guilds' products and services are subject to continuous development and improvement and the right is reserved to change products and services from time to time. City & Guilds cannot accept responsibility for any loss or damage arising from the use of information in this publication.

©2021 The City & Guilds of London Institute. All rights reserved. City & Guilds is a trade mark of the City & Guilds of London Institute, a charity established to promote education and training registered in England & Wales (312832) and Scotland (SC039576). Giltspur House 5-6 Giltspur Street London EC1A 9DE **T** +44 (0)20 7294 2468 **F** +44 (0)20 7294 2400 cityandguilds.com

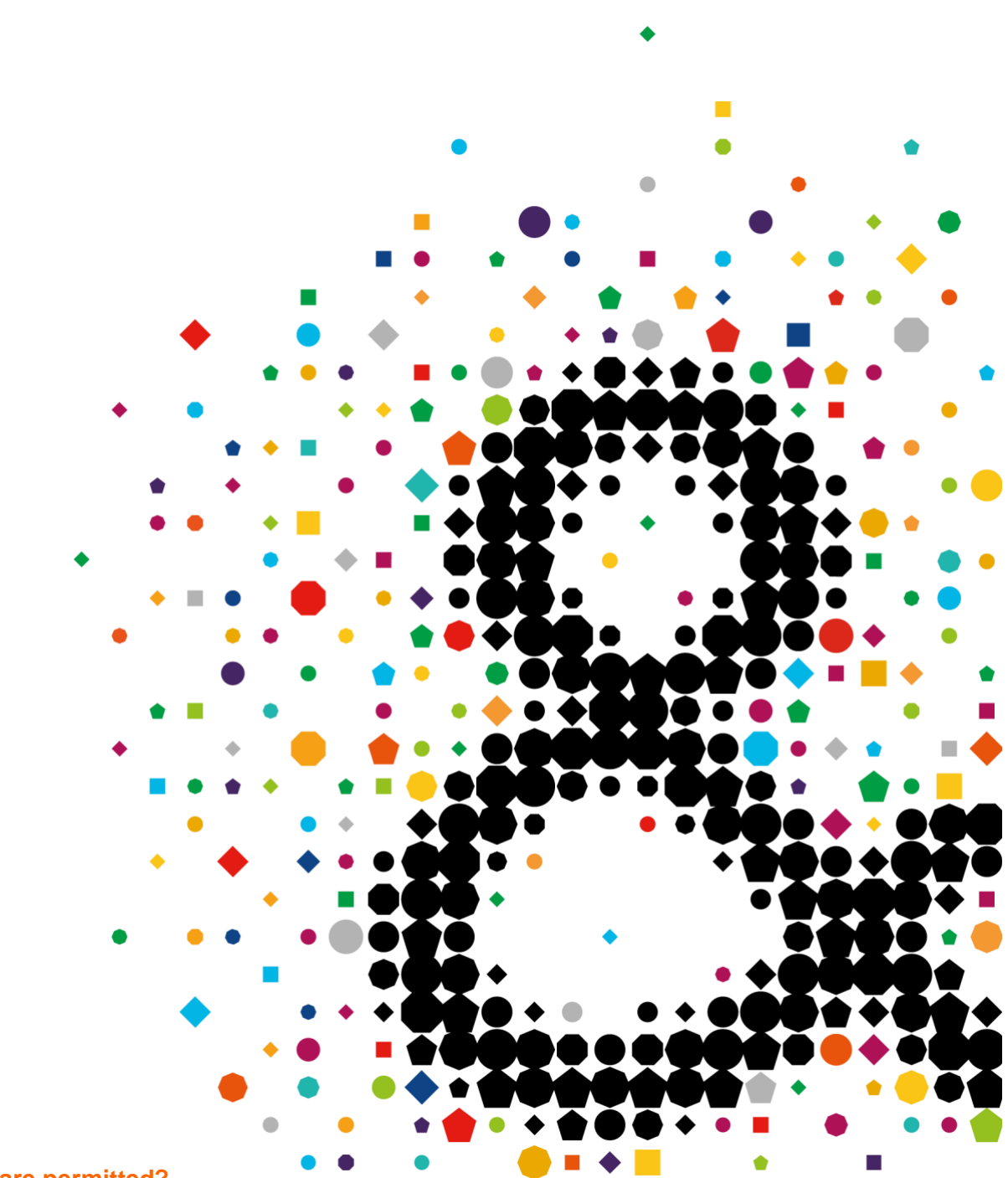